<u>復活の流れ</u>

▶ 活動を休止した加盟員で、<u>個人情報を残す選択</u>をした場合、復活登録することができます (個人情報を残さない選択をした者が再度加盟登録する場合は、新規登録となります)

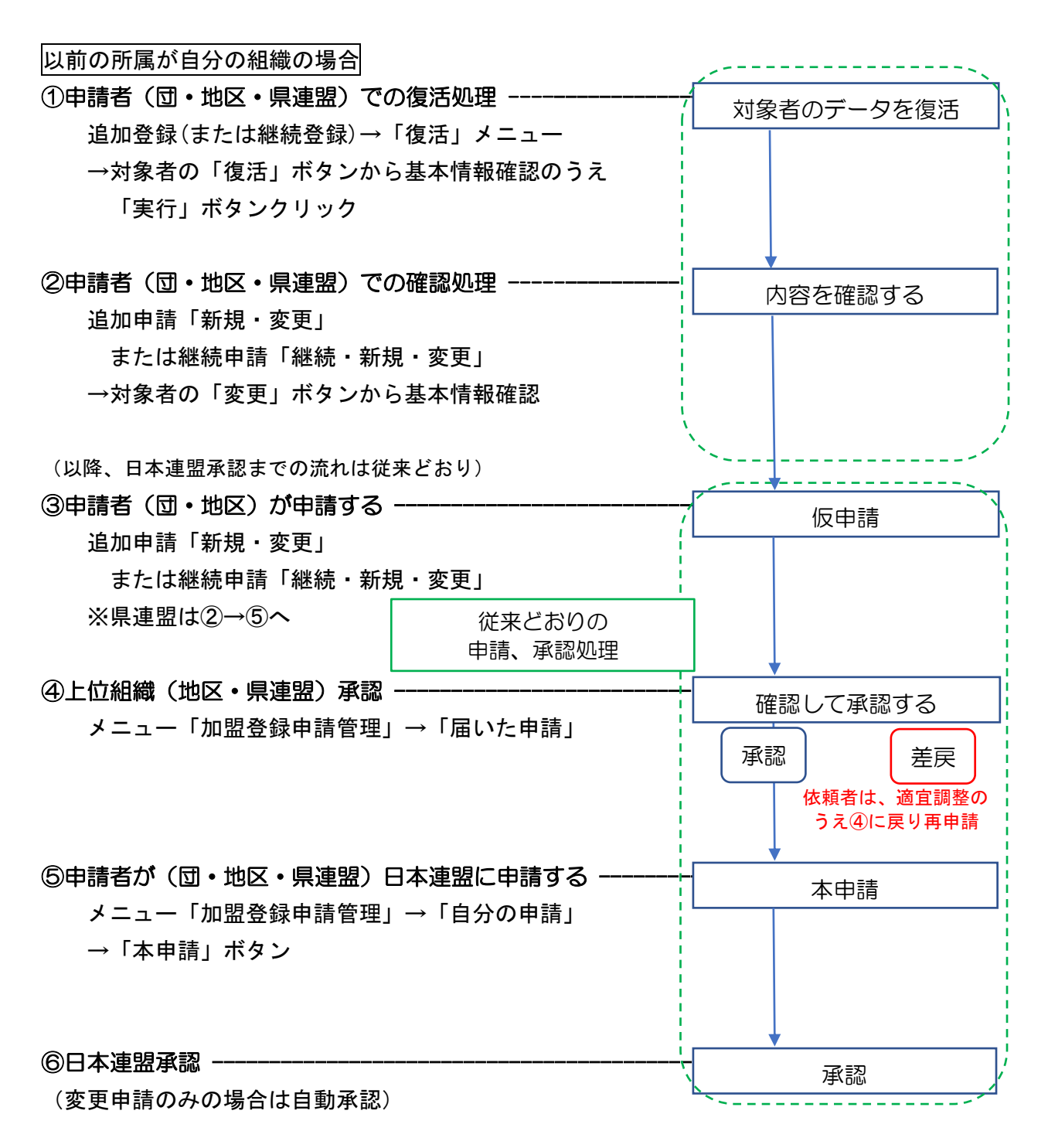

以前の所属が他の組織の場合

①申請者(団・地区・県連盟)は県連盟を通じ復活サポートを依頼【システム外】 必要事項:対象者の氏名、加盟員番号、復活先の組織名、役務

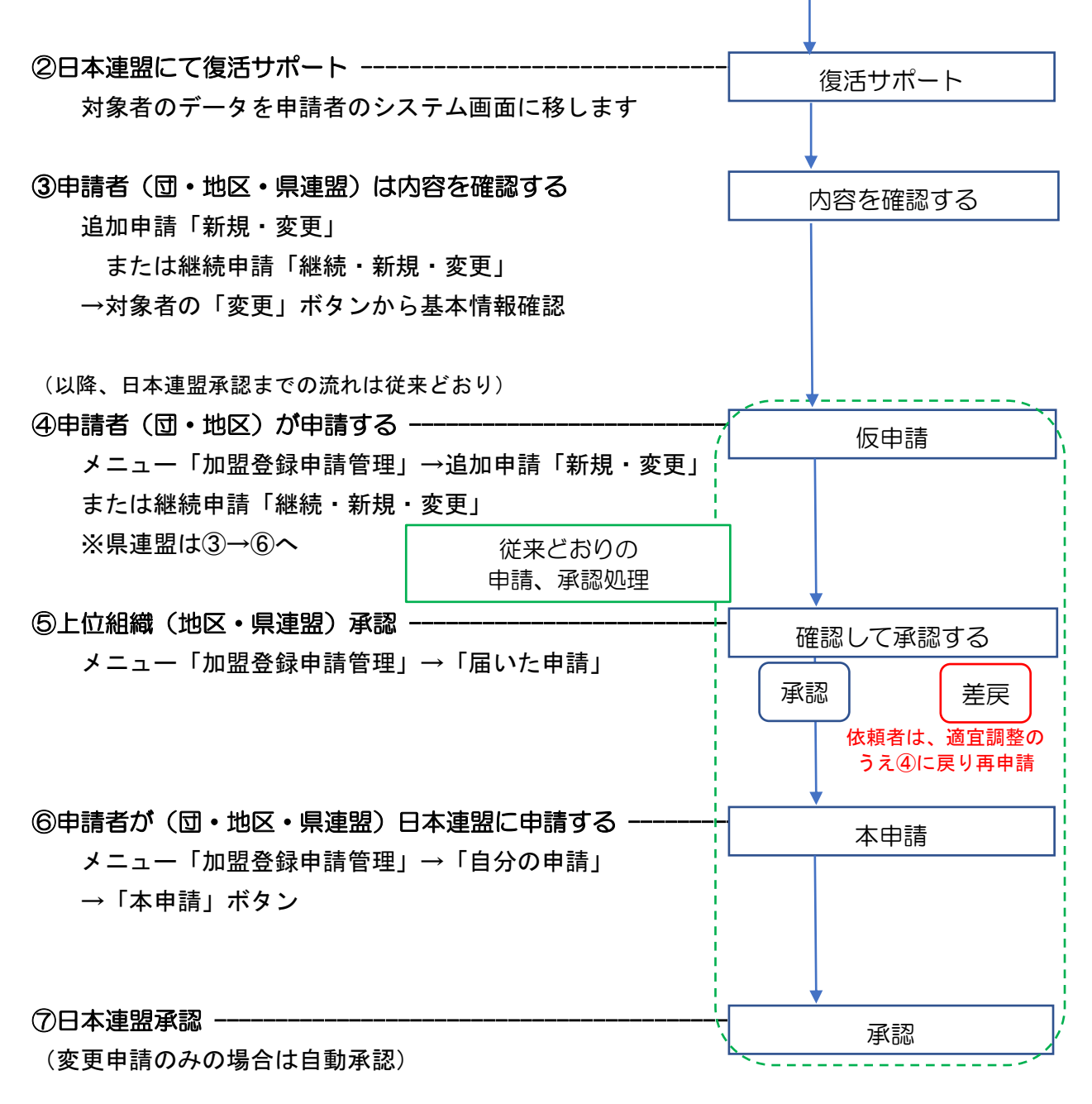

※以前の所属先や状況が不明の場合は、以下の情報を添えて日本連盟に照会ください問い合わせ先: tour oku@scout. or. jp

・対象者の氏名(ふりがな)

・わかれば加盟員番号、以前の登録先、活動していた最終年度 または生年月日